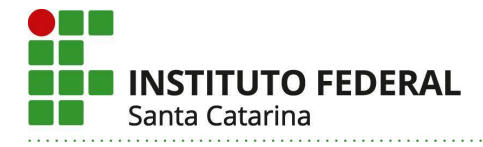

### Manual de autenticação 2FA Google (IFSC)

A partir do dia 16 de setembro, visando aumentar a segurança da rede de dados do IFSC, entrará em vigor o uso do 2FA (Segundo Fator de Autenticação) para acessos às aplicações disponíveis pelo Google para a conta IFSC (@ifsc.edu.br).

Desta forma, o e-mail do IFSC (assim como o drive, docs, agenda, etc) estará acessível somente para quem tiver ativado a autenticação de 2 fatores (2FA).

### 1. O que é a autenticação de 2 fatores(2FA)?

É a utilização de 2 métodos diferentes para acessar uma conta (neste caso o Google) e isso significa que vai ser preciso digitar a senha e usar outro método de autenticação.

Sem 2FA = senha Com 2FA = Senha + segundo método

## 2. Quais os métodos de autenticação para o 2FA disponíveis no Google e recomendados pela DTIC?

- a. Solicitações do Google: São notificações push que você recebe em:
  - i. smartphones Android **conectados à sua Conta do Google**;
  - ii. iPhones com o app Smart Lock , Gmail , Google Fotos Fotos, YouTube YouTube ou Google app conectados à sua Conta do Google.
- b. Authenticator: É um app instalado no aparelho celular, ele pode gerar códigos de verificação únicos para sites e apps compatíveis com a verificação em duas etapas.
  - i. O Manual de instalação e configuração pode ser acessado no seguinte link: <u>Get verification codes with Google Authenticator -</u> <u>Android - Google Account Help</u>
- c. Número do Telefone (SMS ou ligação): Um código de seis dígitos pode ser enviado para um número fornecido anteriormente. Ele pode ser enviado por mensagem de texto (SMS) ou ligação, dependendo da configuração escolhida. Para confirmar sua identidade, insira o código na tela de login.

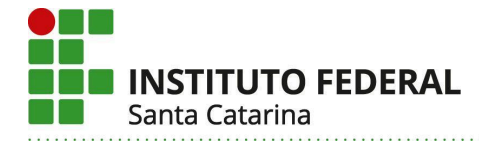

### 3. Como ativar a autenticação de 2 fatores no Google?

A. Ao logar no e-mail vai aparecer uma notificação para você, basta clicar em inscrever-se

|                                                        | Inscreva-se na verificação em duas                                                                                                    |
|--------------------------------------------------------|----------------------------------------------------------------------------------------------------|
|                                                        | etapas para não perder o acesso ao                                                                                                    |
|                                                        | domínio                                                                                                    |
|                                                        | @ifsc.edu.br                                                                                                    |
| Seu d<br>rerific<br>tumer<br>to not<br>se ins<br>boder | ominio <u>ifsc.edu.br</u> do Google Workspace vai começar a aplicar a<br>ação em duas etapas no dia 1 de set. de 2024. Esse recurso<br>nta a segurança da sua conta porque exige um segundo fator além<br>me de usuário e da senha no login. Siga estas etapas simples para<br>crever na verificação em duas etapas. Caso contrário, você não<br>á fazer login depois de 1 de set. de 2024. |

- B. Se você já estiver logado no e-mail siga as seguintes etapas:
  - 1. Abra sua Conta do Google.
  - 2. No painel de navegação, selecione Gerenciar sua conta do Google e Segurança.

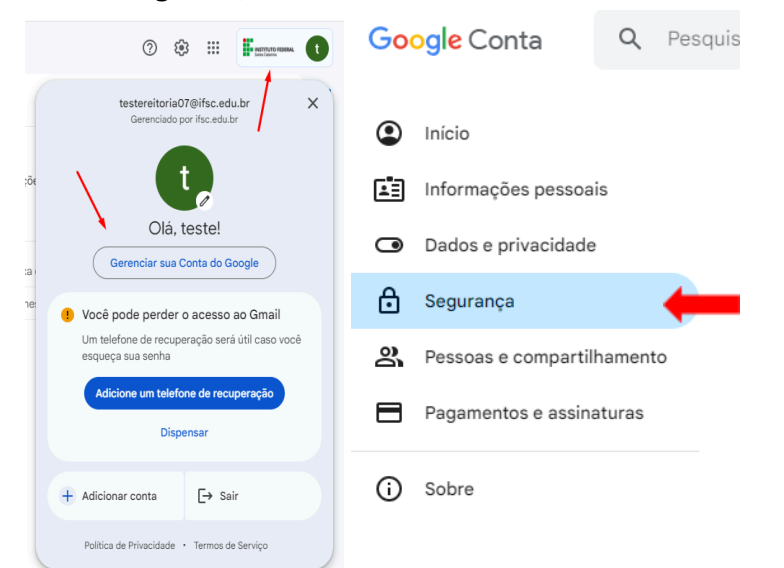

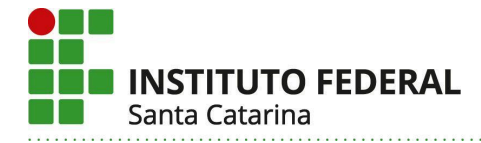

# 3. Em "Como você faz login no Google", selecione Verificação em duas etapas

| Como você faz login no Google<br>Mantenha estas informações atualizadas para nunca perder o acesso à sua Conta do Google. |                                        |                                              |     |  |  |  |  |
|----------------------------------------------------------------------------------------------------|----------------------------------------|----------------------------------------------|-----|--|--|--|--|
| 1                                                                                                    | Verificação em duas etapas             | A verificação em duas etapas está desativada | > 🔶 |  |  |  |  |
| ***                                                                                                    | Senha                                  | Última alteração: 12:01                      | >   |  |  |  |  |
| <u>مح</u> ود ا                                                                                                    | Pular a etapa de senha quando possível |                                              | >   |  |  |  |  |
| 1                                                                                                    | Telefone de recuperação                | Adicione um número de celular                | >   |  |  |  |  |
|                                                                                                    |                                        |                                              |     |  |  |  |  |

4. Selecione Ativar a verificação em duas etapas.

← Verificação em duas etapas

### Ativar a verificação em duas etapas

Use uma camada extra de segurança para evitar que hackers acessem sua conta.

A menos que você faça login usando uma chave de acesso, será necessário concluir a segunda etapa mais segura disponível na sua conta. Você pode atualizar suas segundas etapas e opções de login nas configurações quando quiser. Acesse as Configurações de segurança 🖘

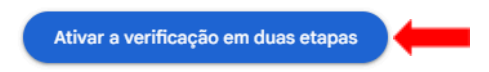

5. Você pode selecionar mais de uma opção de login na segunda etapa, recomendamos as 3 destacadas na imagem abaixo.

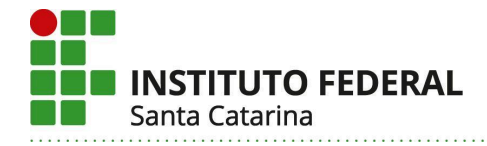

#### Segundas etapas

Mantenha essas informações atualizadas e adicione mais opções de login para que você possa sempre acessar sua Conta do Google

| 29       | Chaves de acesso e de segurança | 0 | Adicionar uma chave de segurança | > |   |
|----------|---------------------------------|---|----------------------------------|---|---|
|          | Solicitação do Google           |   |                                  | > | - |
| ۵۵<br>۵% | Authenticator                   | 0 | Adicionar app autenticador       | > | - |
|          | Número de telefone              | 0 | (48)                             | > | - |
| 123      | Códigos alternativos            | 0 | Receber códigos alternativos     | > | 1 |

### 5.1 Autenticadores

Autenticadores são aplicativos que geram a chave para o 2FA. Existem diversos destes aplicativos hoje no mercado<sup>1</sup>, sendo estes os mais recomendado pelo mercado, atualmente:

Duo Mobile: Android e iOS

Google Authenticator: <u>Android</u> e <u>iOS</u> LastPass Authenticator: <u>Android</u> e <u>iOS</u>

Microsoft Authenticator: Android e iOS

Salesforce Authenticator: <u>Android</u> e <u>iOS</u>

Twilio Authy Authenticator: Android e iOS

C. (OPCIONAL)É bastante recomendada a configuração de e-mail secundário de recuperação (pode ser qualquer e-mail pessoal).

<sup>&</sup>lt;sup>1</sup> Foram utilizados os resultados da plataforma stackshare.io para a seleção dos aplicativos.

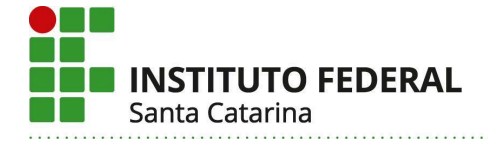

#### Como você faz login no Google Mantenha estas informações atualizadas para nunca perder o acesso à sua Conta do Google. Verificação em duas etapas > 1 Ativada desde 27 de jun. de 2023 Chaves de acesso e de segurança > Começar a usar chaves de acesso 20 •••• Senha > Última alteração: 1 de abr. 🚉 Pular a etapa de senha quando possível Desativada > 30 Google Authenticator Adicionado: 27 de jun. de 2023 > Solicitação do Google 1 dispositivo > Smartphones para verificação em duas etapas ----> (48) 1 Telefone de recuperação (48) > E-mail de recuperação com Você pode adicionar mais opções de login 1 Telefones alternativos da verificação em duas etapas Códigos de backup

Caso persista alguma dúvida, procure a CTIC do seu câmpus.